## Important

• Access to your class roster is in <u>PAWS</u> under the **Banner** Module. This will lead you to Self-Service Banner (SSB).

#### **Accessing Self-Service Banner through PAWS**

1. On our main website, <u>www.csupueblo.edu</u>, click the "I AM A..." flag in the top right corner and then select "Faculty and Staff"

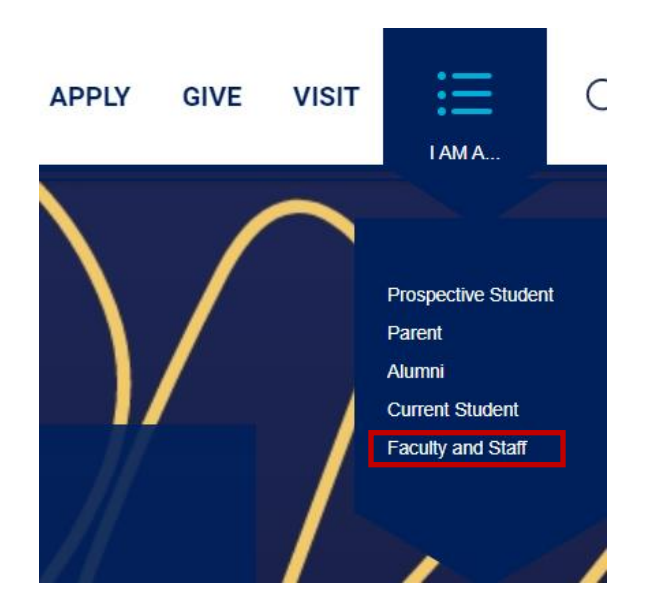

2. Near the top of the page, click the "PAWS" module.

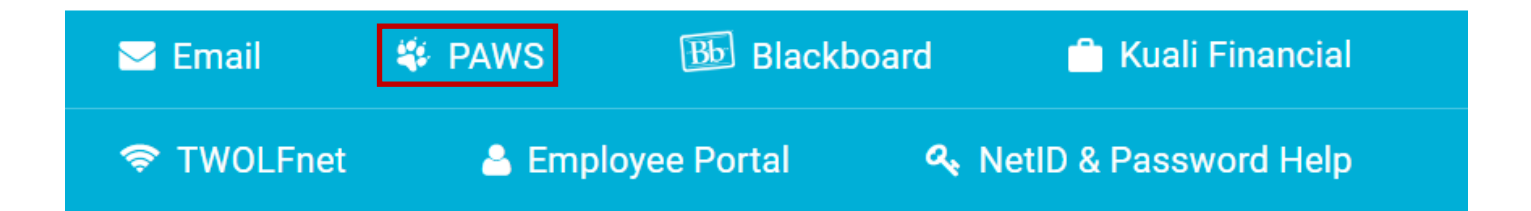

**3.** Click "Login" on the next screen.

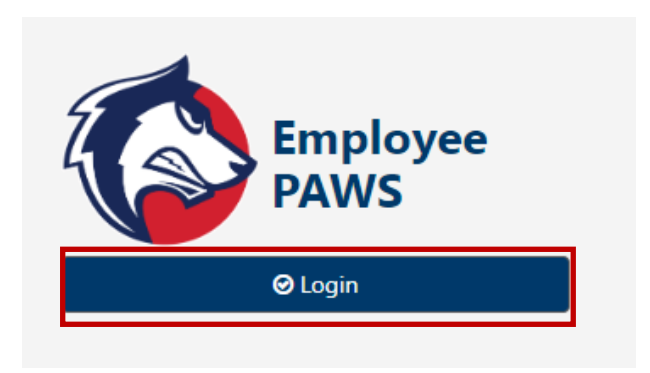

 Login using your CSU System NETID credentials. If you do not know your NetID, please contact your department chair or Human Resources. If you are an STS instructor, please contact Jasmine Herrera at 719-549-2627 or Jasmine.hererra@csupueblo.edu

If you are still having issues logging in, please call 719-549-2002 or submit an IT Help Ticket.

| Accessing CSU Pueblo ePAWS Production                                 |       |  |  |  |
|-----------------------------------------------------------------------|-------|--|--|--|
|                                                                       |       |  |  |  |
| This is a production instance for CSU Pueblo's ePAWS employee portal. |       |  |  |  |
| NetID:                                                                |       |  |  |  |
| Password:                                                             |       |  |  |  |
| Don't Remember Login                                                  |       |  |  |  |
|                                                                       | LOGIN |  |  |  |

# 5. Select the "Banner" Module

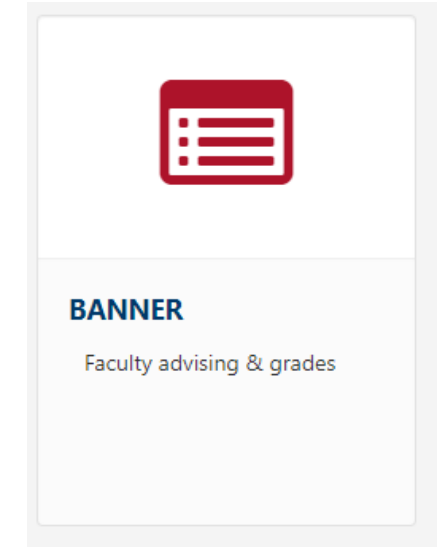

**6.** Enter your login credentials.

| COLORADO STATE VINIVERSITY                                                       | CSU PUEBLO      |  |  |  |
|----------------------------------------------------------------------------------|-----------------|--|--|--|
| Enter your NetlD                                                                 |                 |  |  |  |
| Enter your possword                                                              | @               |  |  |  |
| Z Remember me                                                                    | Forgot password |  |  |  |
| Login                                                                            |                 |  |  |  |
| LOG IN TO COLORADO STATE UNIVERSITY                                              |                 |  |  |  |
| SIS                                                                              |                 |  |  |  |
| Banner SIS SSO<br><u>More information about this</u><br><u>Privacy Statement</u> | <u>service</u>  |  |  |  |

7. Using the DUO app on your phone, enter the code that appears on screen.

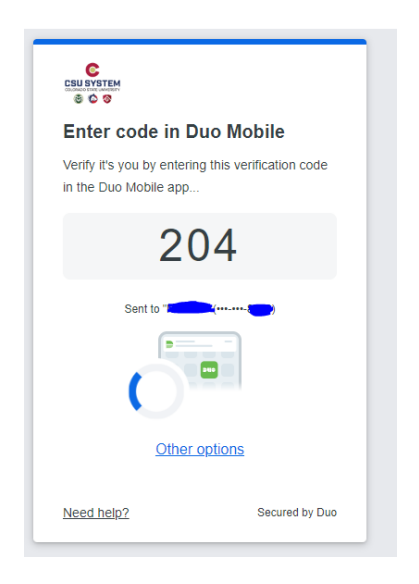

#### **Faculty and Advising Options**

8. Once logged in, click "Class Lists"

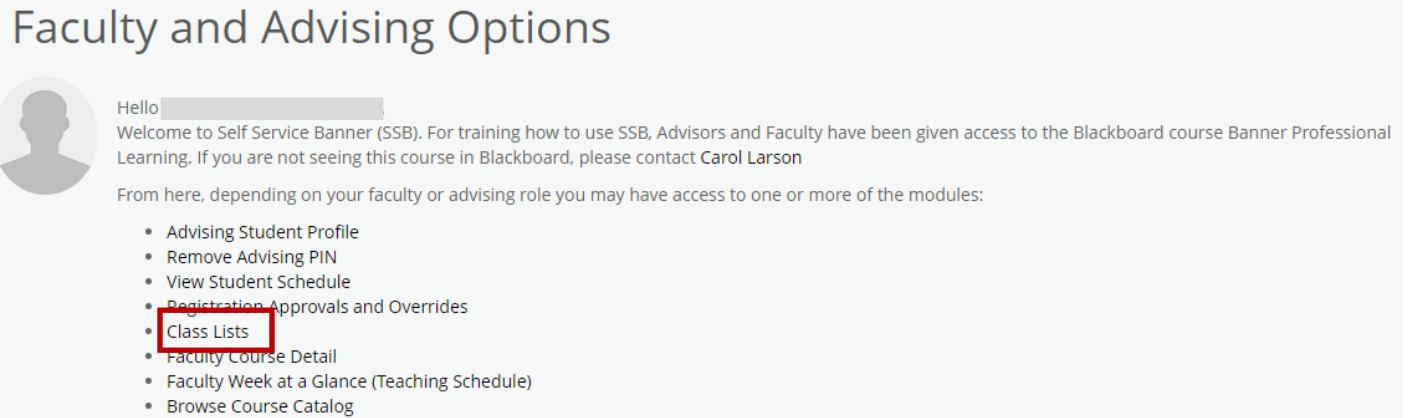

Grade Entry

**9.** This page will show a list of your current and upcoming courses. Click anywhere in the row of the class that you would like to view. Note: Clicking on the course title will provide a popup menu of catalog information and not your class list.

| Faculty & Advisors 🔹 CRN Listing |                    |       |                      |           |                         |                               |   |
|----------------------------------|--------------------|-------|----------------------|-----------|-------------------------|-------------------------------|---|
| CRN Listing                      |                    |       |                      |           |                         |                               |   |
| All Terms                        | *                  |       |                      |           |                         |                               |   |
| Select Course                    |                    |       |                      |           |                         | (iii) 💌 Search (Alt+Y)        | Q |
| Subject                          | Course Title       | ≎ CRN | Contemporation Count | \$ Status | Duration                | Term                          | ¢ |
| ENG 101, 002                     | Rhet & Writing I   | 81582 | 16                   | Active    | 08/19/2024 - 12/13/2024 | Fall Semester 2024 (202490)   |   |
| MATH 101, 999                    | Intro College Math | 53358 | 3                    | Active    | 05/13/2024 - 08/01/2024 | Summer Semester 2024 (202460) |   |
| MATH 096, 999                    | Coll Prep Math 1   | 53359 | 2                    | Active    | 05/13/2024 - 08/01/2024 | Summer Semester 2024 (202460) |   |
|                                  |                    |       |                      |           |                         |                               |   |

**10.** Here, you can view course information, enrollment counts and your class roster.

| Faculty & Advisors 。 <u>CRN Listing</u> 。 Class List<br>Class List                                                                                                    | Course Information   | Enrollment Counts                                                                                                    |
|----------------------------------------------------------------------------------------------------|----------------------|----------------------------------------------------------------------------------------------------|
| Summer Semester 2024 - 202460 MATH 101   53358                                                                                                    | ~ /                  |                                                                                                    |
| <ul> <li>Course Information</li> <li>Intro College Math - MATH 101 999</li> <li>CRN: 53358</li> <li>Duration: 05/13/2024 - 08/01/2024</li> <li>Status: Active</li> </ul> |                      | Enrollment Counts       Maximum     Actual     Remaining       Enrollment     10     3     7       Wait List     0     0     0       Cross List     0     0     0 |
| Class List Wait List<br>Summary Class List                                                                                                    | Class Roster         | Summary View 🗸                                                                                                    |
| Student Name ^ ID                                                                                                    | Registration Status  | ♦         Credit Hours         ♦         Midterm         ♦         Final         ♦         Class         ♦                                                        |
|                                                                                                    | Registered Undergrad | uate 3 No Access Senior                                                                                                    |
|                                                                                                    | Registered Undergrad | uate 3 No Access Senior                                                                                                    |
|                                                                                                    | Registered Undergrad | uate 3 No Access Junior                                                                                                    |

## Additional Information:

- If applicable, you can view the wait list of your course by clicking the "Wait List" tab.
- You can export your roster to an Excel spreadsheet by clicking the "Export" button in the top right corner of the screen.
- You can print your roster by clicking the "Print" button in the top right corner of the screen.

## **Questions?**

• Please contact the Registrar's Office at 719-549-2261 or <u>csup\_registrar@csupueblo.edu</u>.